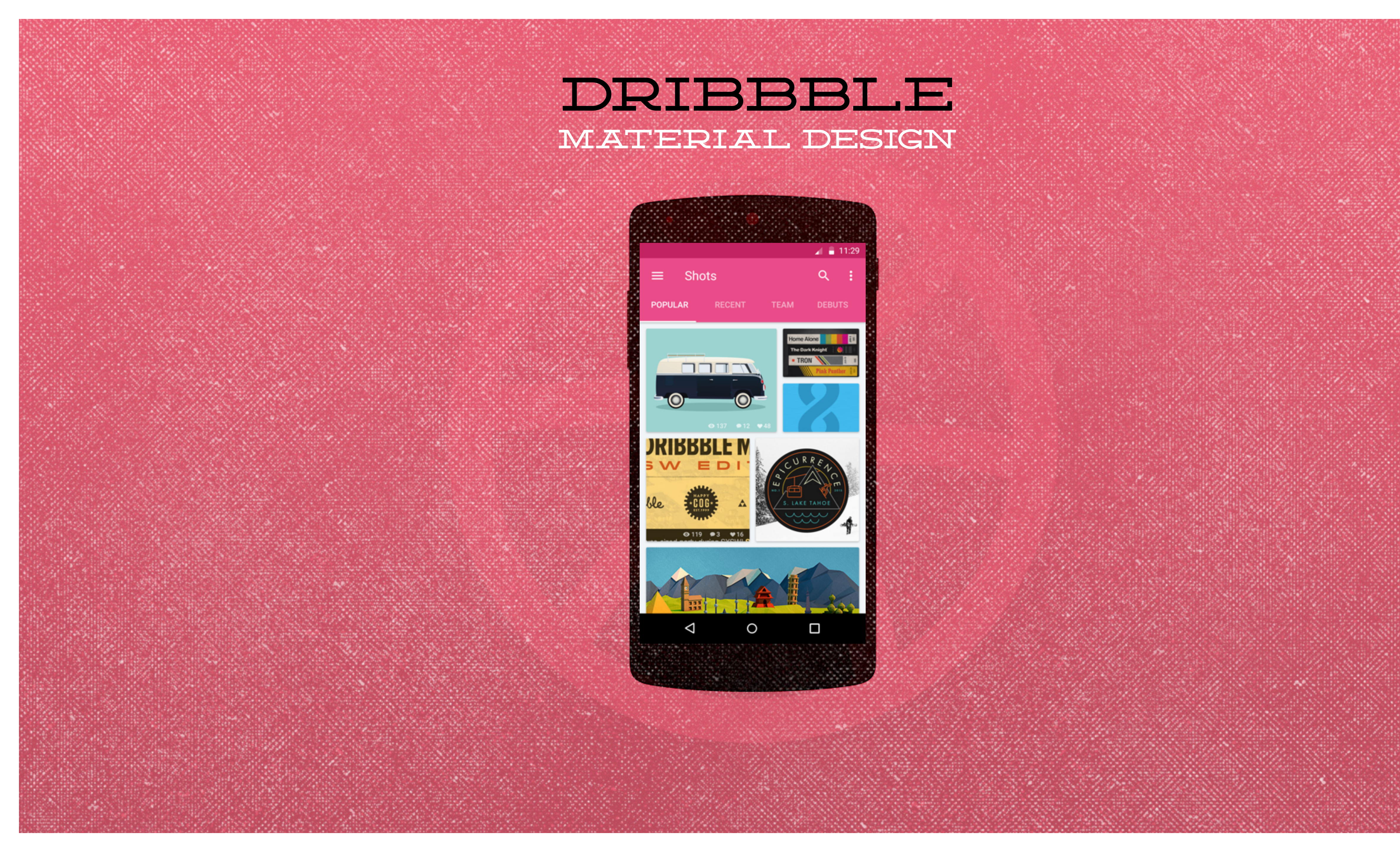

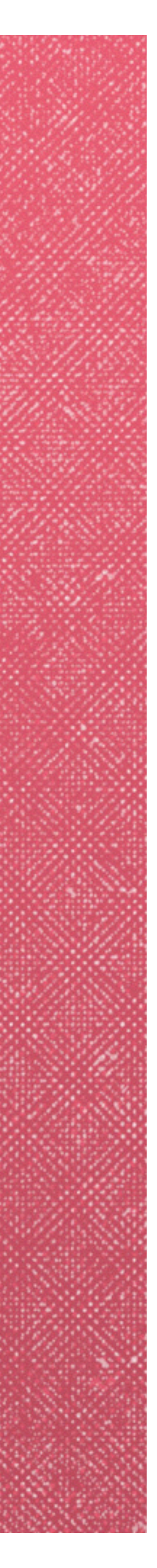

# PROJECT BRIEF

# Show and tell for designers

Dribbble is a place to show and tell, promote, discover, and explore design. Web designers, graphic designers, illustrators, icon artists, typographers, logo designers, and other creative types share small screenshots (shots) that show their work, process, and current projects.

# **Design Goals**

Take the core functionality and UI architecture of the Dribbble website and adapt to a native Android mobile application utilizing the Material design guidelines. Simplify the functionality for mobile use and personalize the style of the application.

- Help users to be fast and efficient
- Manage the focus of your user
- Make interactive controls clear and discoverable

# **Design Principals**

Create a visual language that synthesizes classic principles of good design with the innovation and possibility of technology and science. Develop a single underlying system that allows for a unified experience across platforms and device sizes. Mobile precepts are fundamental, but touch, voice, mouse, and keyboard are all first-class input methods.

- Material is the metaphor
- Bold, graphic, intentional
- Motion provides meaning

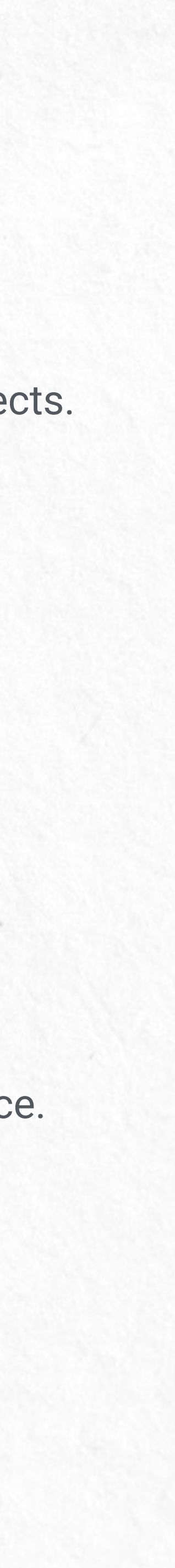

# DRIBBBLE WIREFRAMES & FLOW

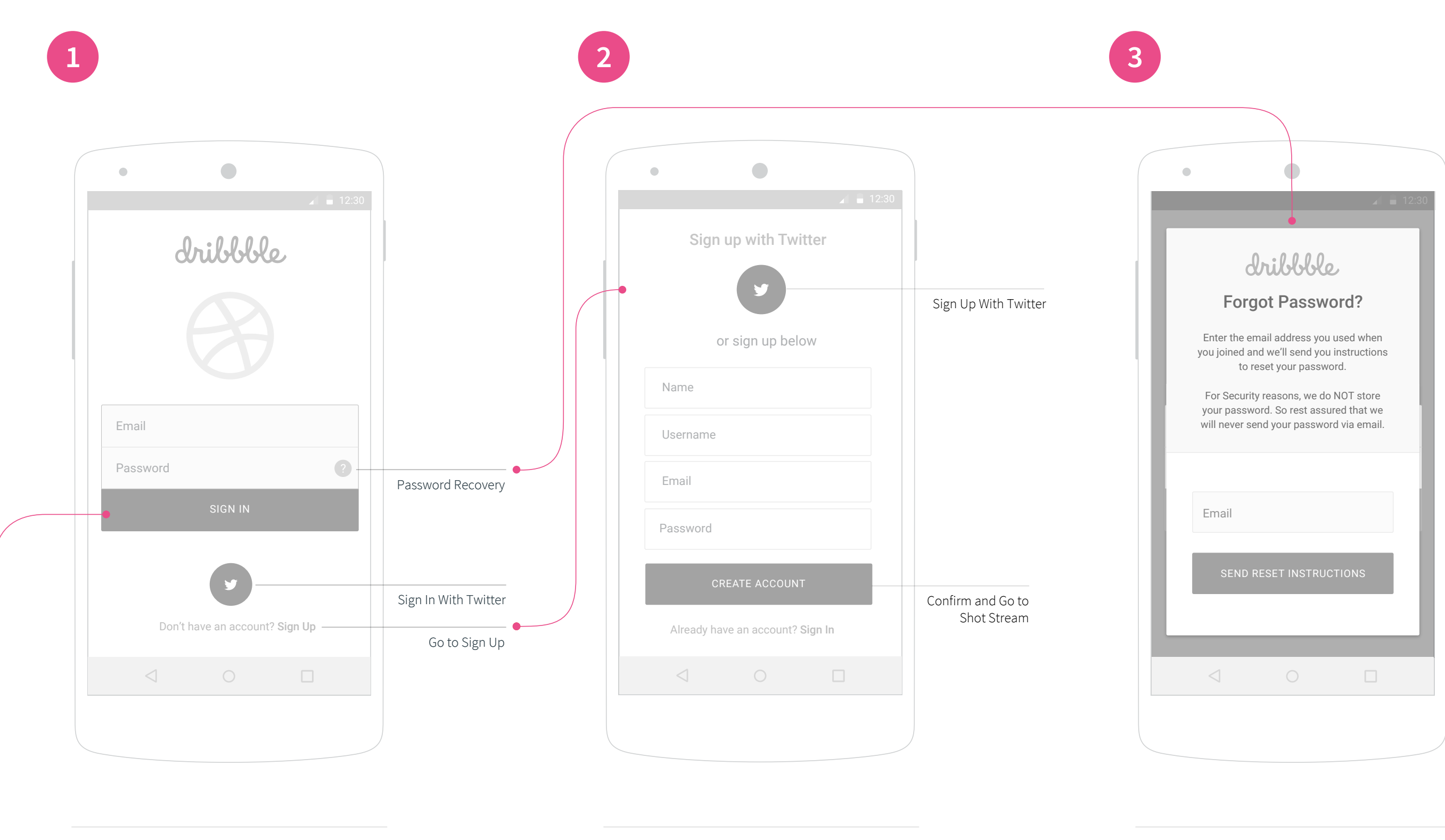

#### Welcome

Users can login using an existing Dribbble account, user Twitter's One-Click sign in, recover a lost password or Sign Up for a new account.

Sign up for a new account or authorize Dribbble to use your Twitter account to sign up.

Sign Up

Password Reset

4

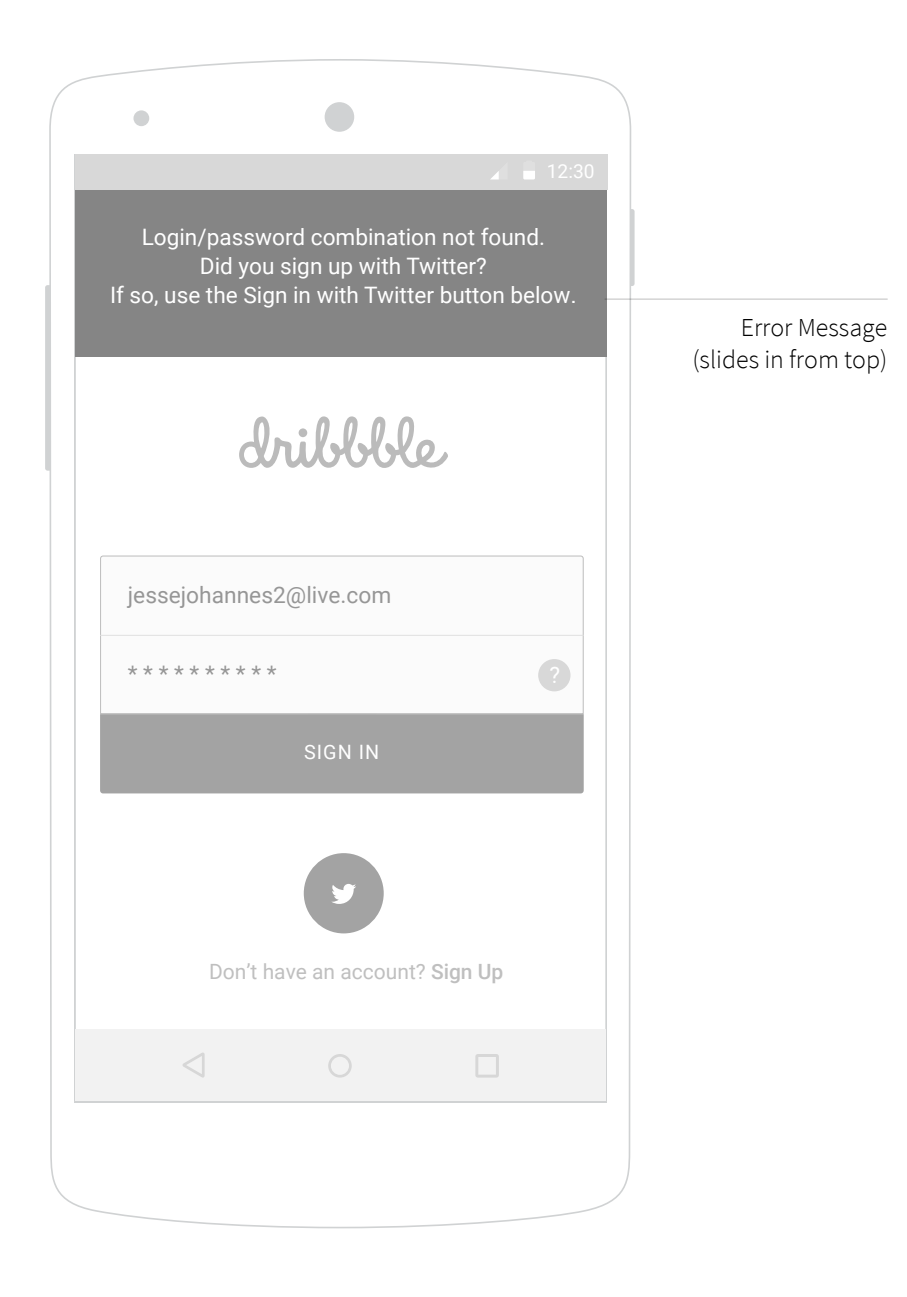

Sign Up (Failed)

5

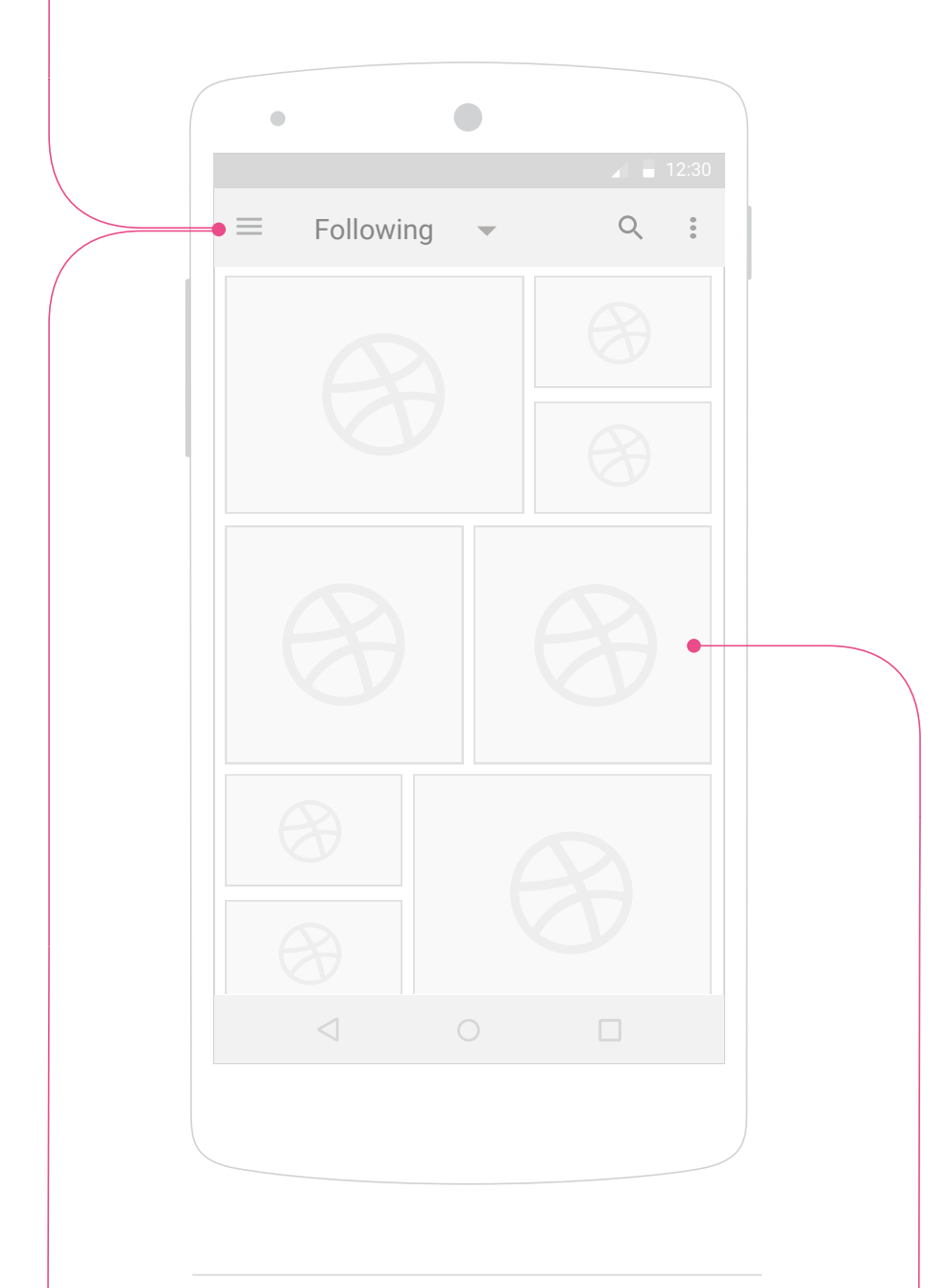

### Following

Upon login a user is presented the Following Screen. This screen displays shots from designers the the has tagged to follow. If the user is not following any designer the screen will default to the Shots Screen The dropdown control allows a tap to switch to 1. Activity

2. Suggestions

3. Shots

6

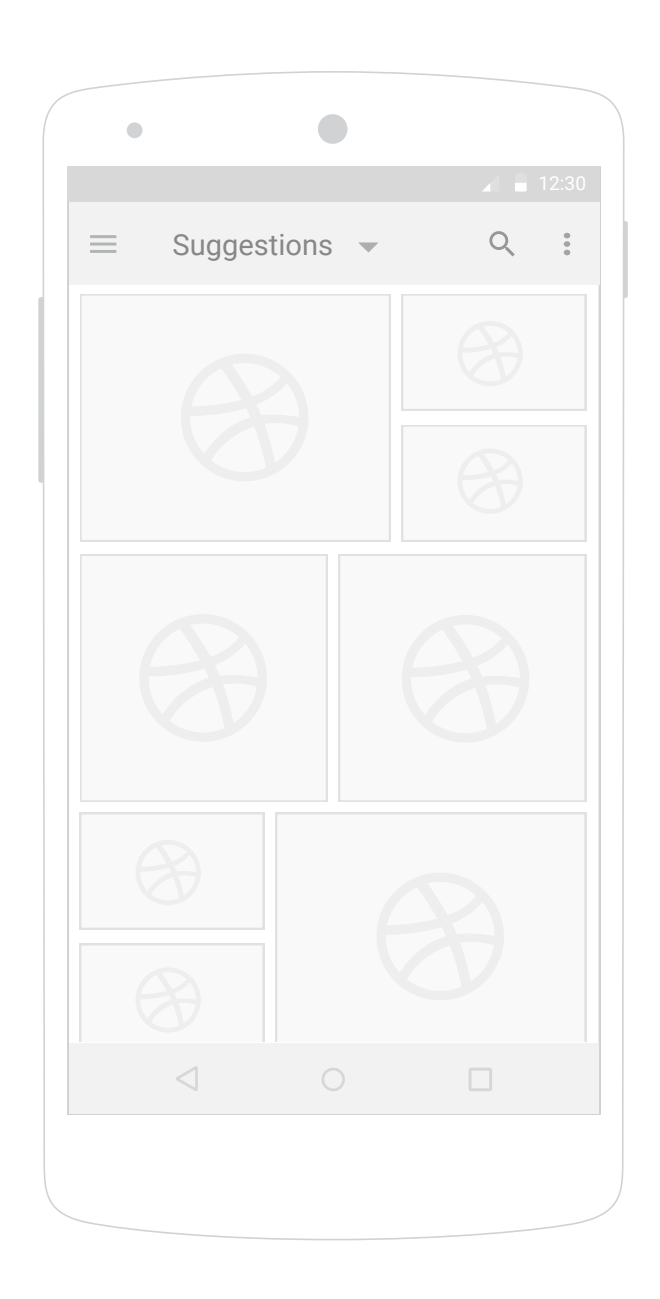

#### Suggestions

The Suggestions screen displays a series of suggested shots that are based on who the users is following, user activity, and browsing history.

Shots

7

shots.

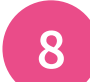

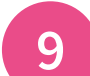

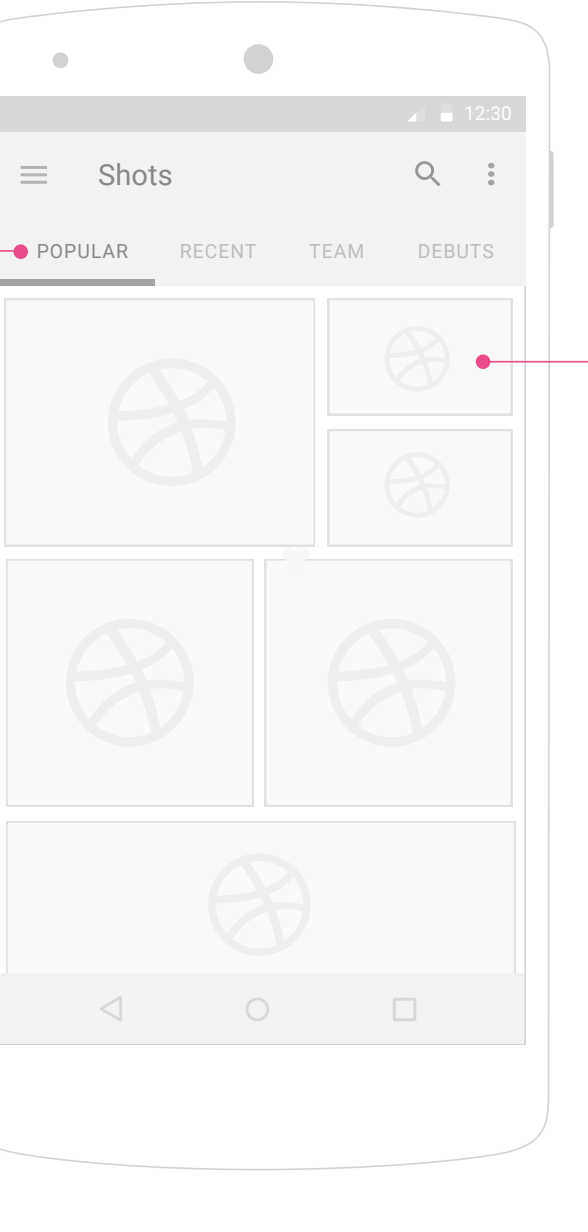

Dribbble Shots Stream - The default category is set at popular shots. Tap to select Recent, Team, or Debut

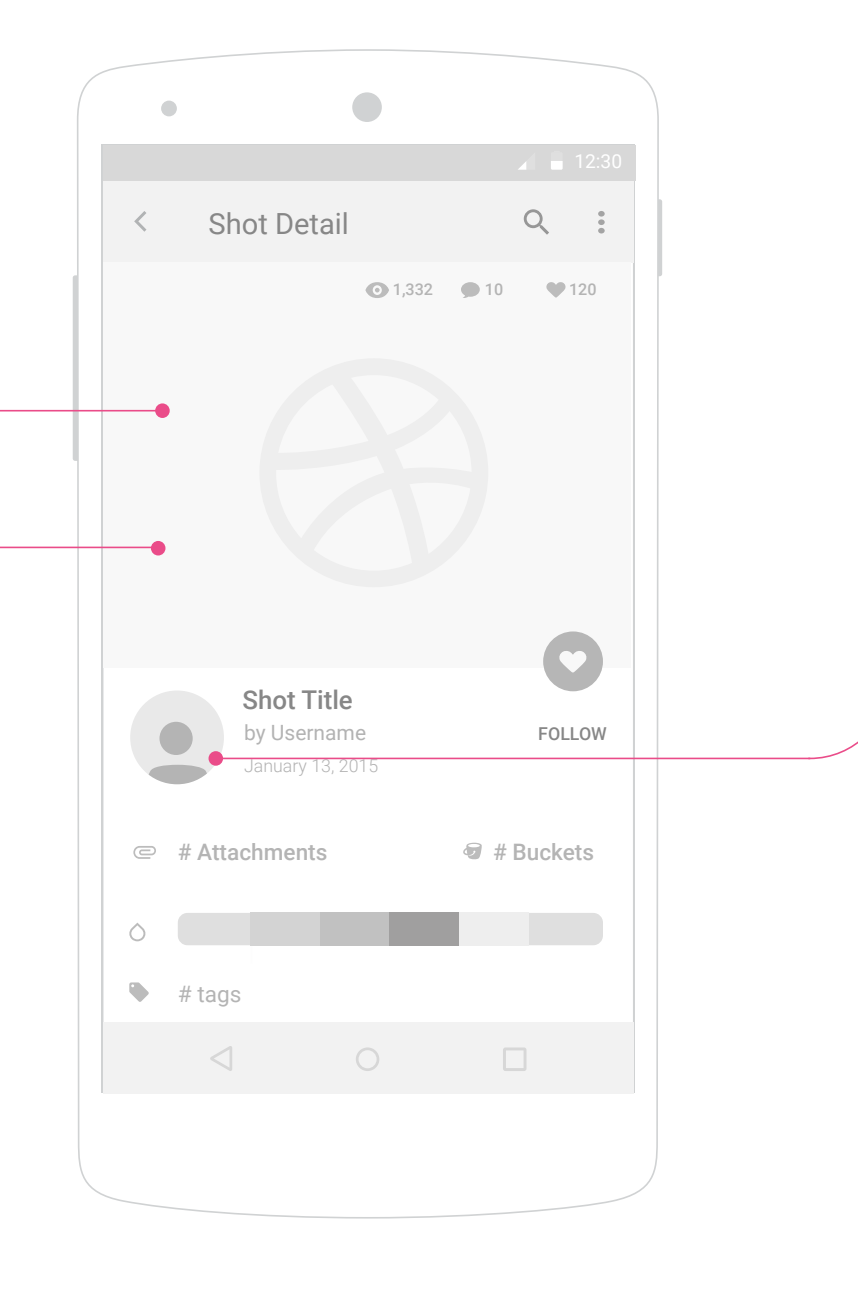

#### Shot Details

Shot Details screen. Allows user to view a details of the shot including comments. User can tap to follow Designer. View Attachments. View/Filter by Tags. View/Filter by Buckets. Filtering by color swatches sampled from the shot image.

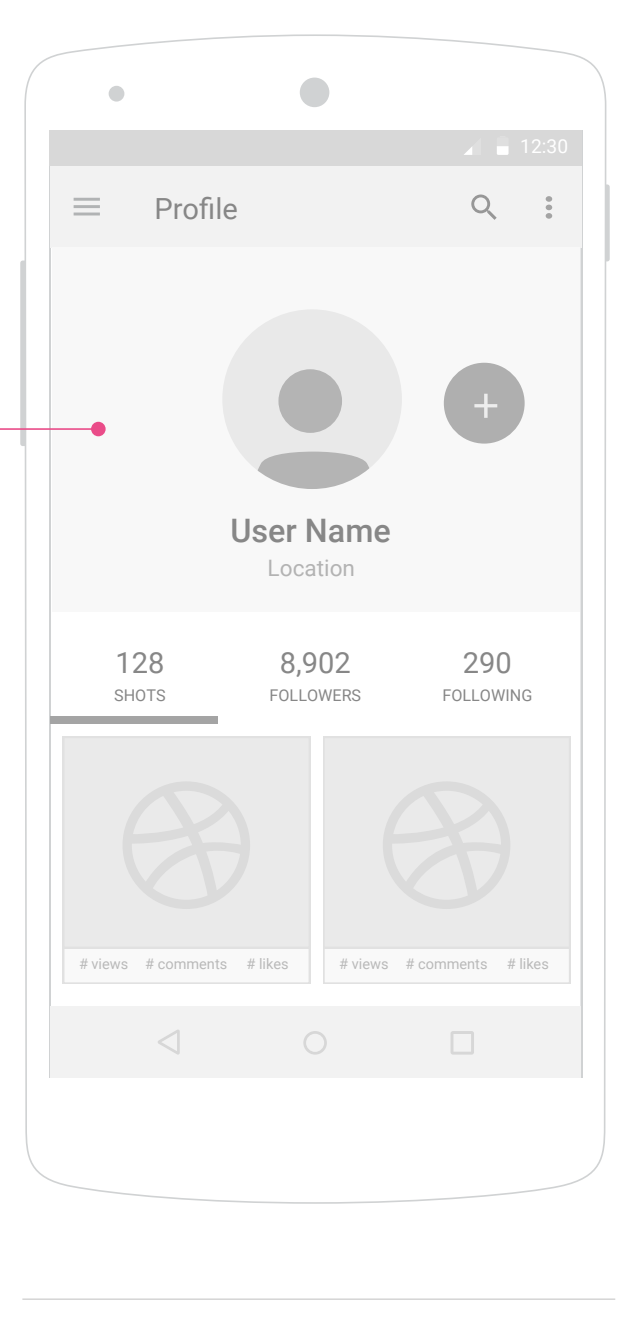

### Designer Profile Details

Designer Details screen shows content by Shots, Followers, and other Designers the user is Following. Tap to Follow button is included next to the User Profile Picture

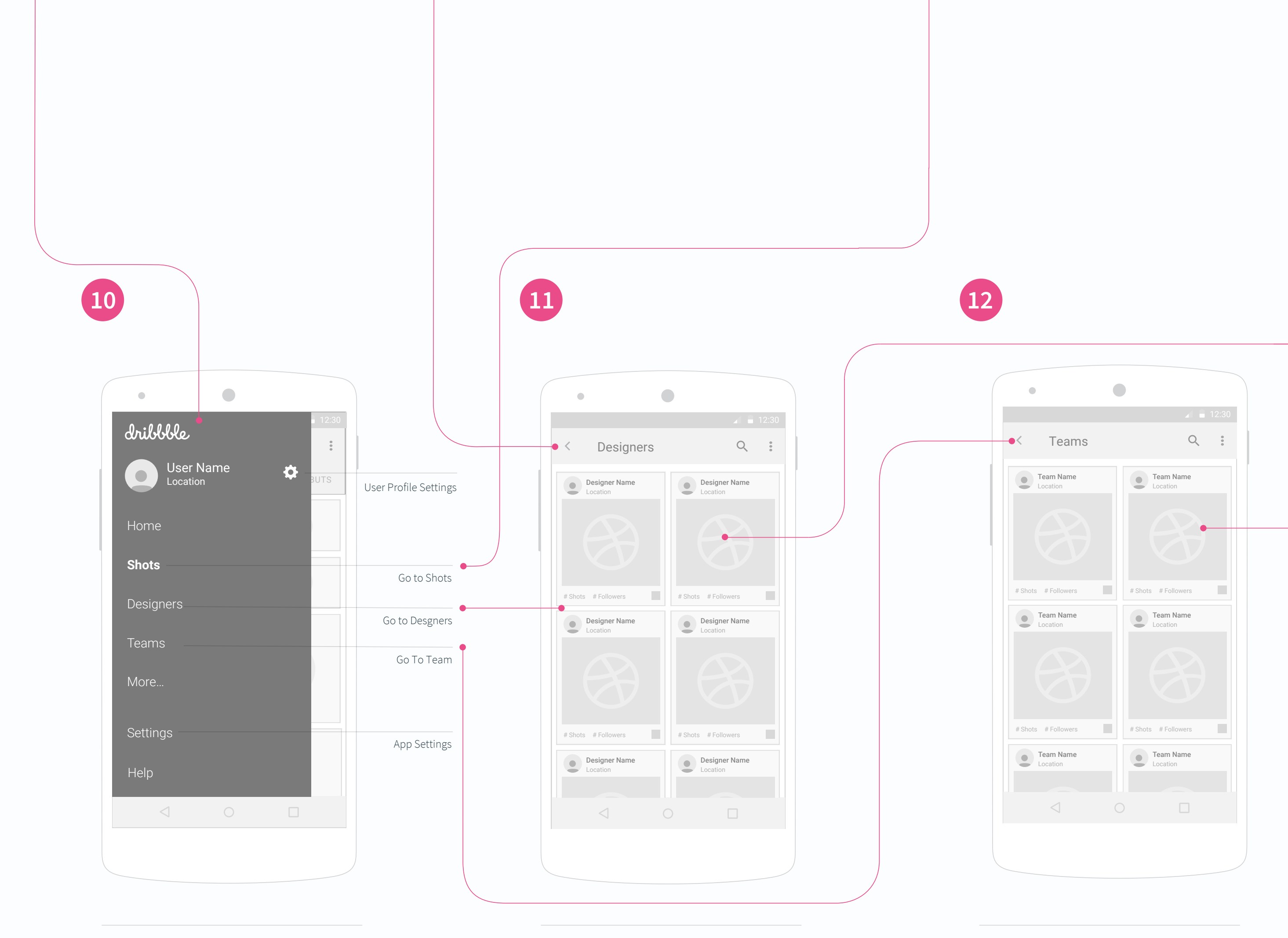

### Navigation Drawer

Tap or swipe right from the left edge of any screen will open the navigation drawer with navigational links to all top level application screens.

### Designers

Card view of active Dribbble designers. Filtering allows a user to find a Designer by location, skills, and availibility.

Teams

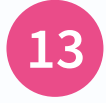

Card view active Dribbble teams. Teams are orginizations who share their design, products, and jobs. The most recent team shot in show in the preview card. Tap on the card with take users to the teams details page.

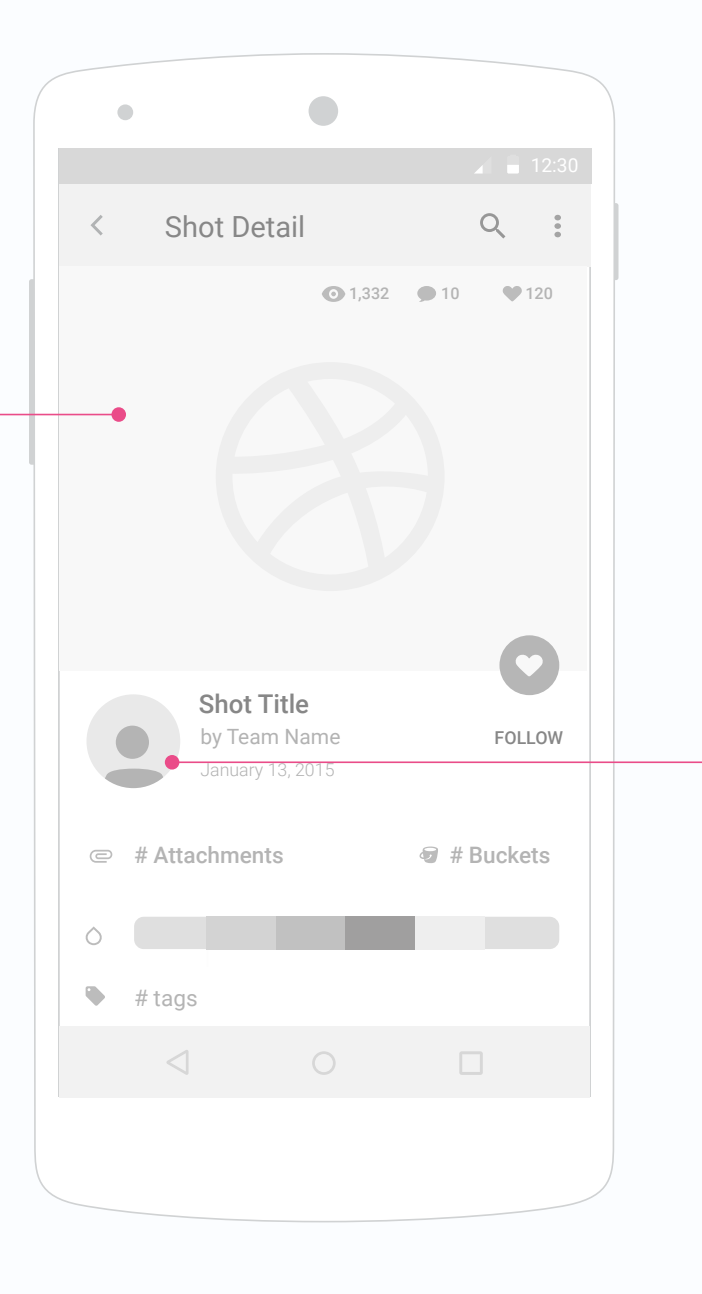

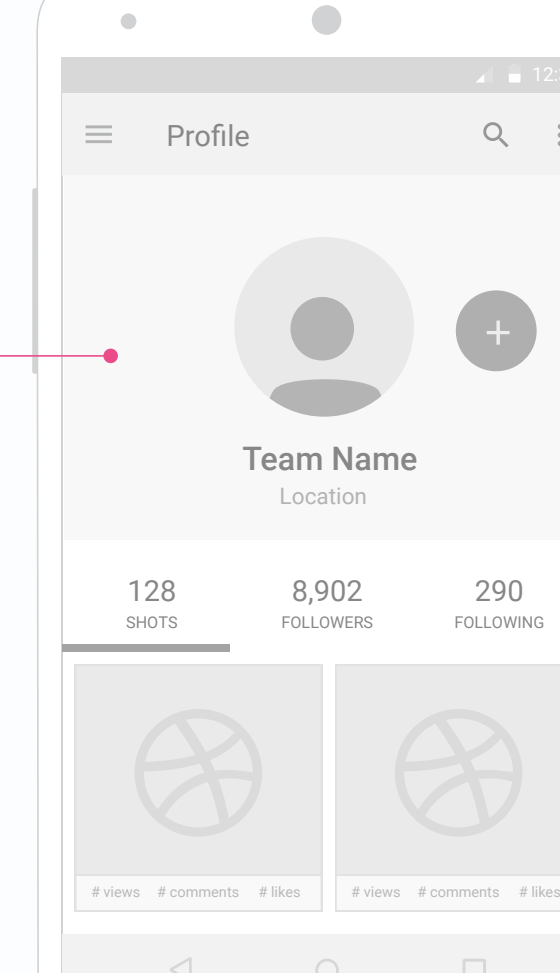

14

#### Shot Details

Shot Details screen. Allows user to view a details of the shot including comments. User can tap to follow Designer. View Attachments. View/Filter by Tags. View/Filter by Buckets. Filtering by color swatches sampled from the shot image.

#### Team Details

Design Details. View Content by Shots, Followers, and other Designers the user is Following. Tap to Follow button is included next to the User Profile Picture

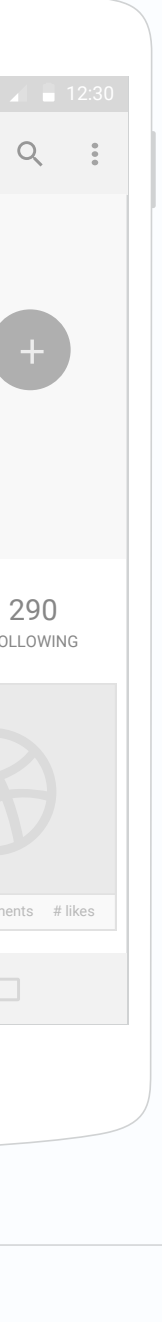

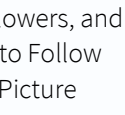

# DRIBBBLE SIGN IN

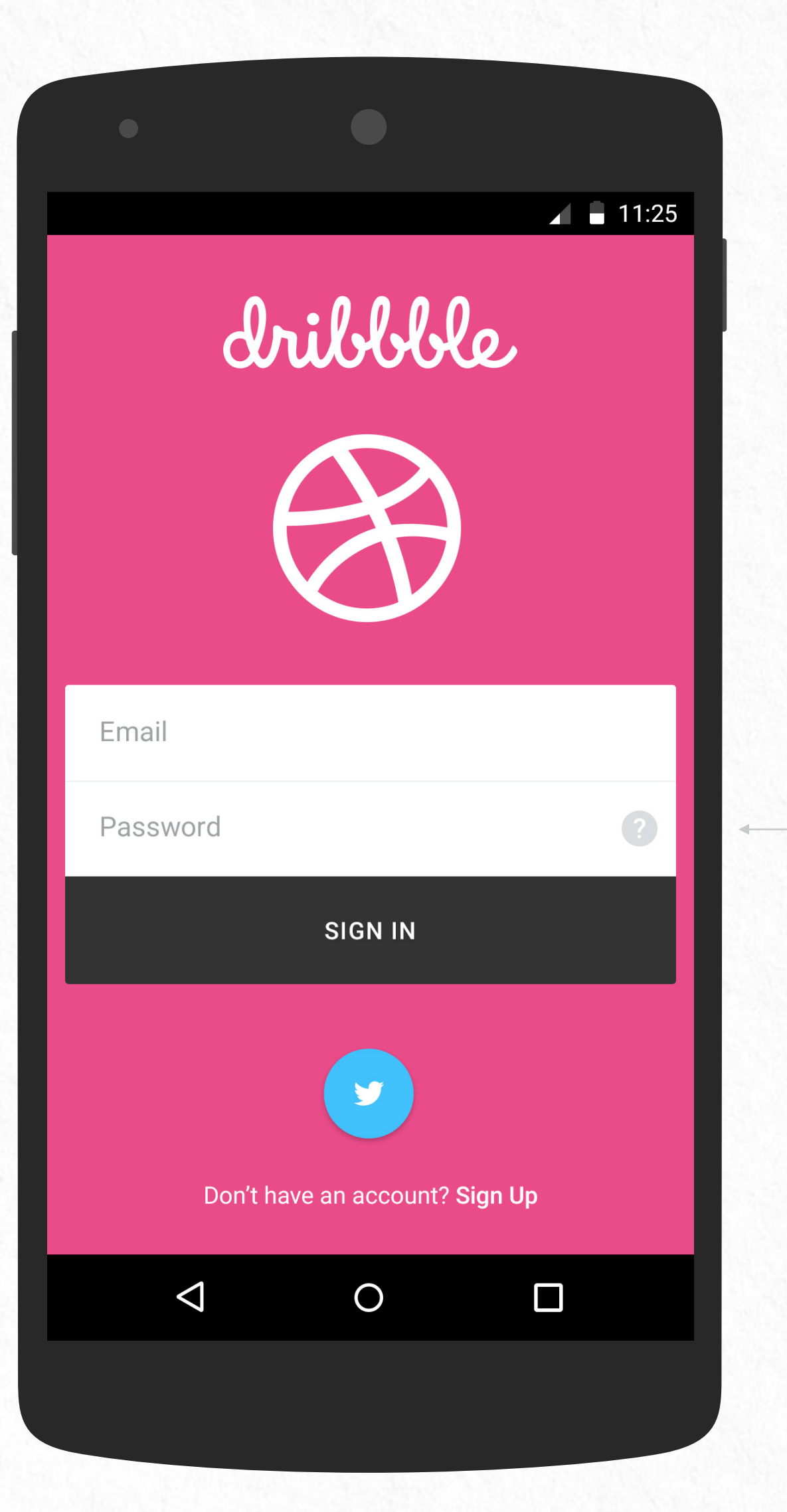

Sign In GO TO ITEM SUGGESTIONS STREAM

Sign In with Twitter account 🔘

Tap icon to retrieve password.

# SUGGESTIONS STREAM

### Standard App Bar

- 1. The app bar can scroll off screen with the content and come back when the user reverse - scrolls.
- 2. The app bar can stay fixed at the top and let the content scroll under it.

### Suggestions Sub Nav

Tap to switch stream: Activity, Following

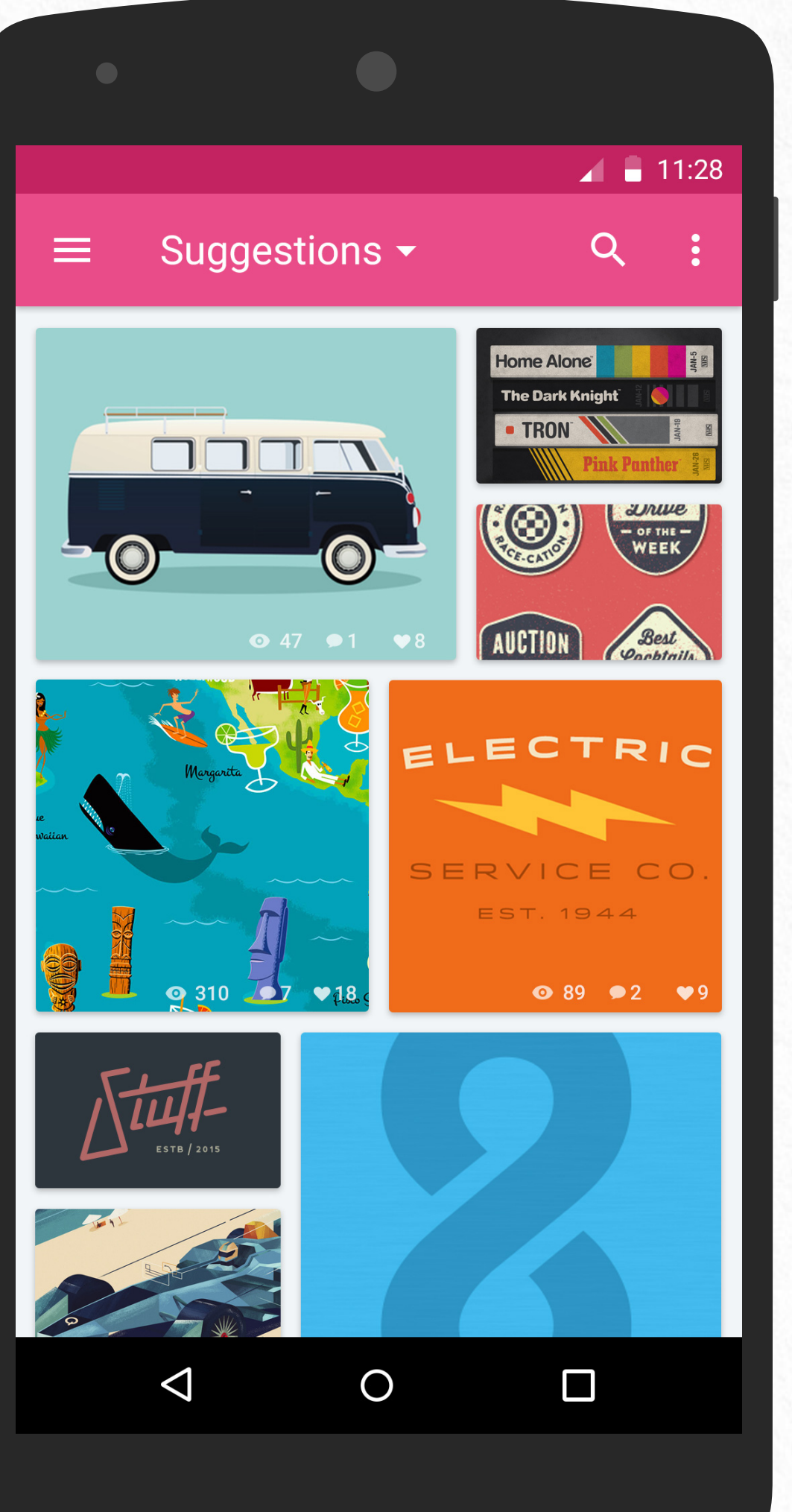

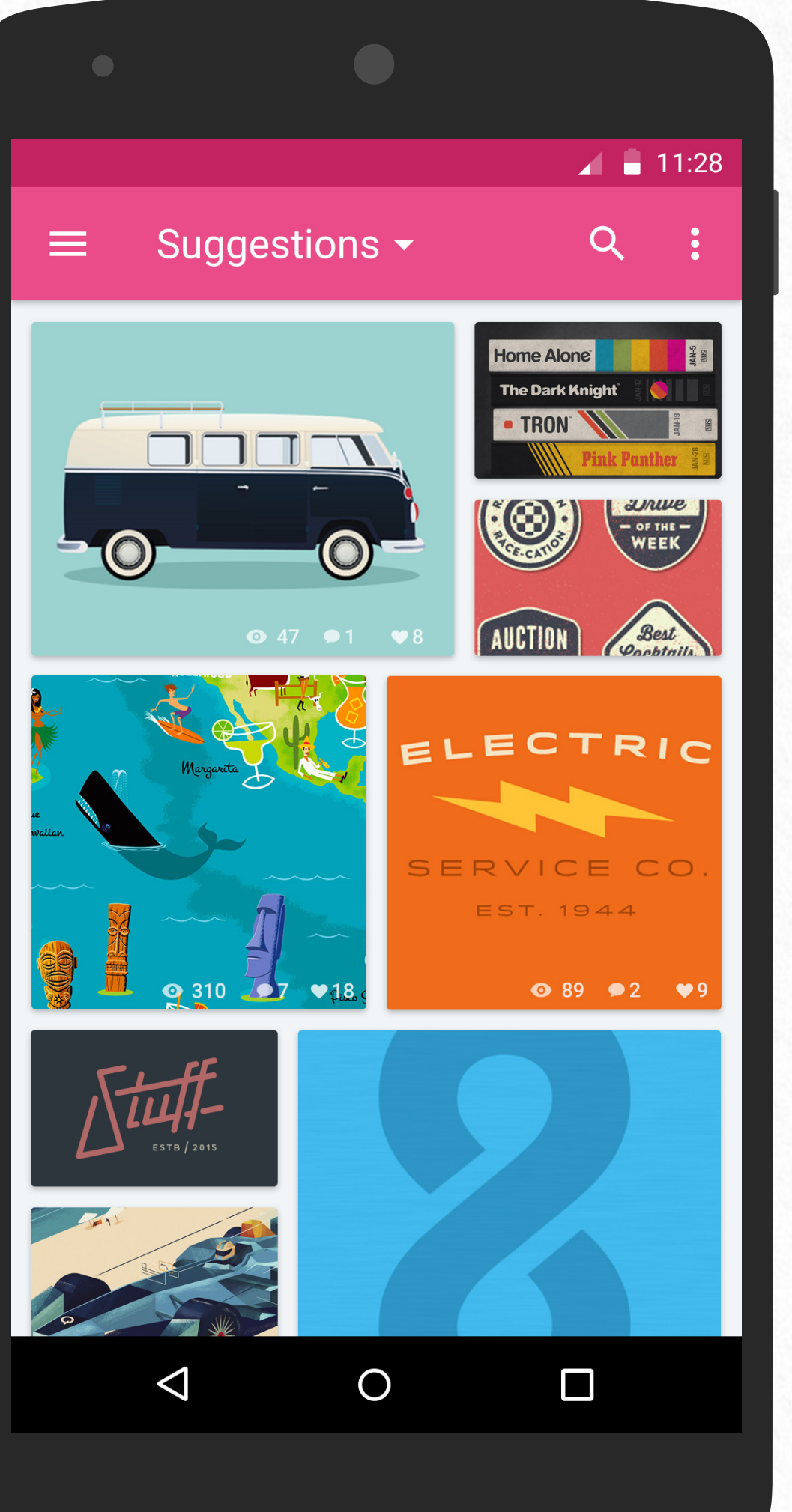

### **Expandable Search**

Touching the search icon causes the toolbar to transform, clearing other content and displaying a search text field. Voice search is supported, the microphone icon also appears.

**Mosaic of Cards** Tap card to open item. **GO TO ITEM DETAILS** 

### NAVIGATION DRAWER

Tap Avatar or User Text GO TO USER DETAILS

Tap Nav Button or Swipe G

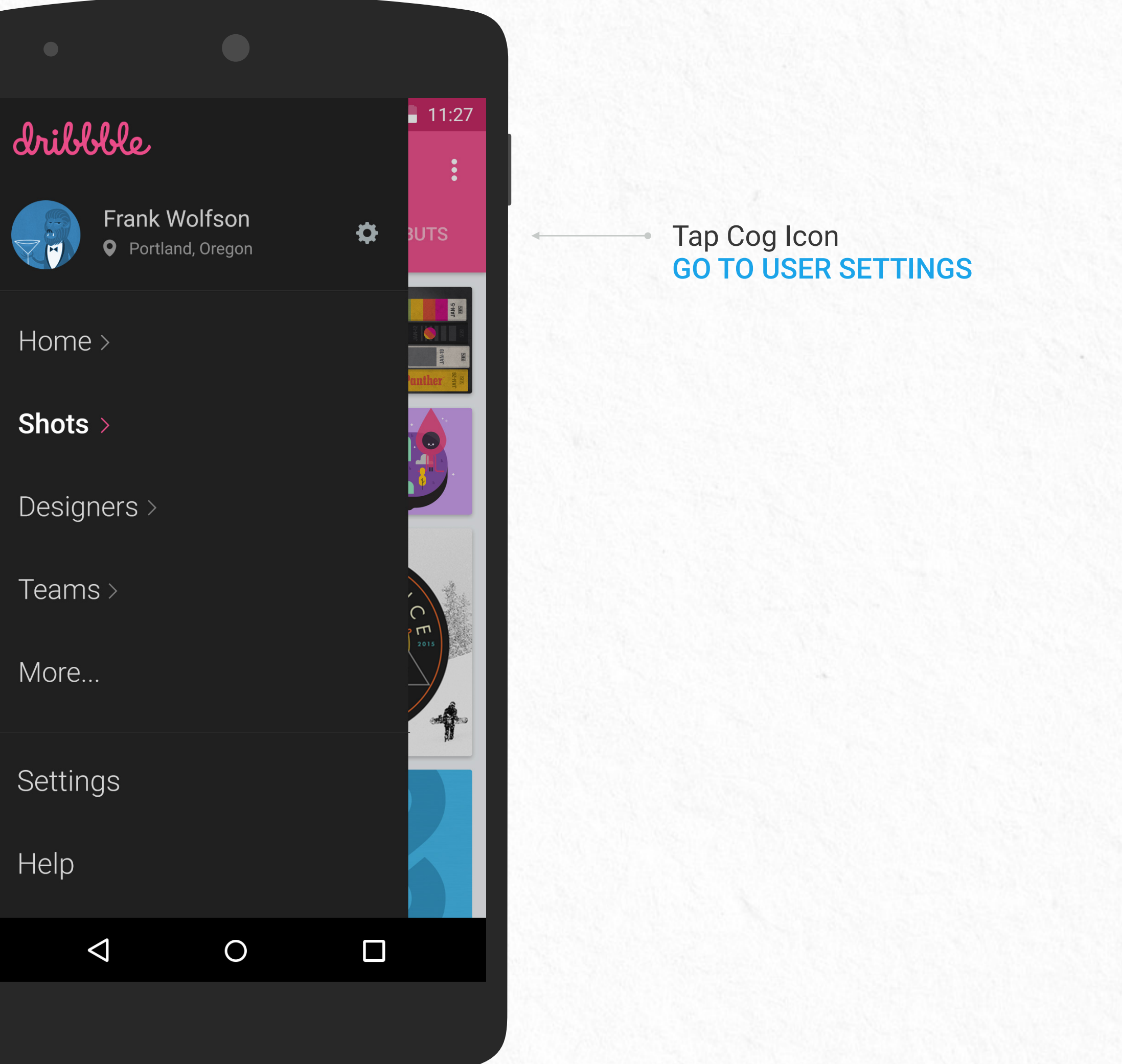

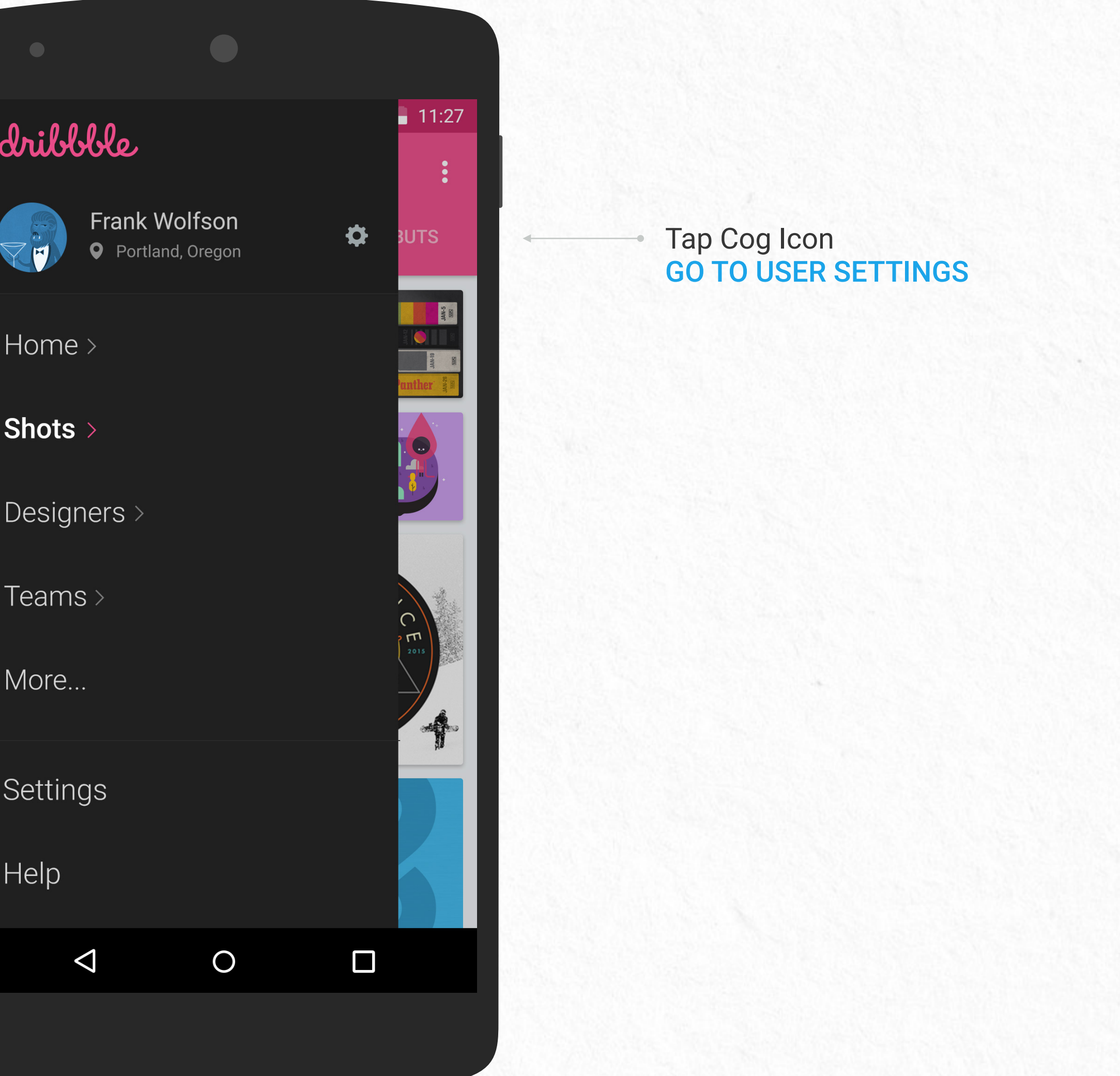

### DESIGNER STREAM

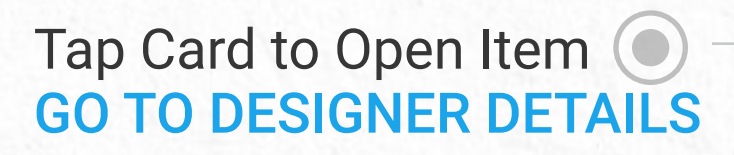

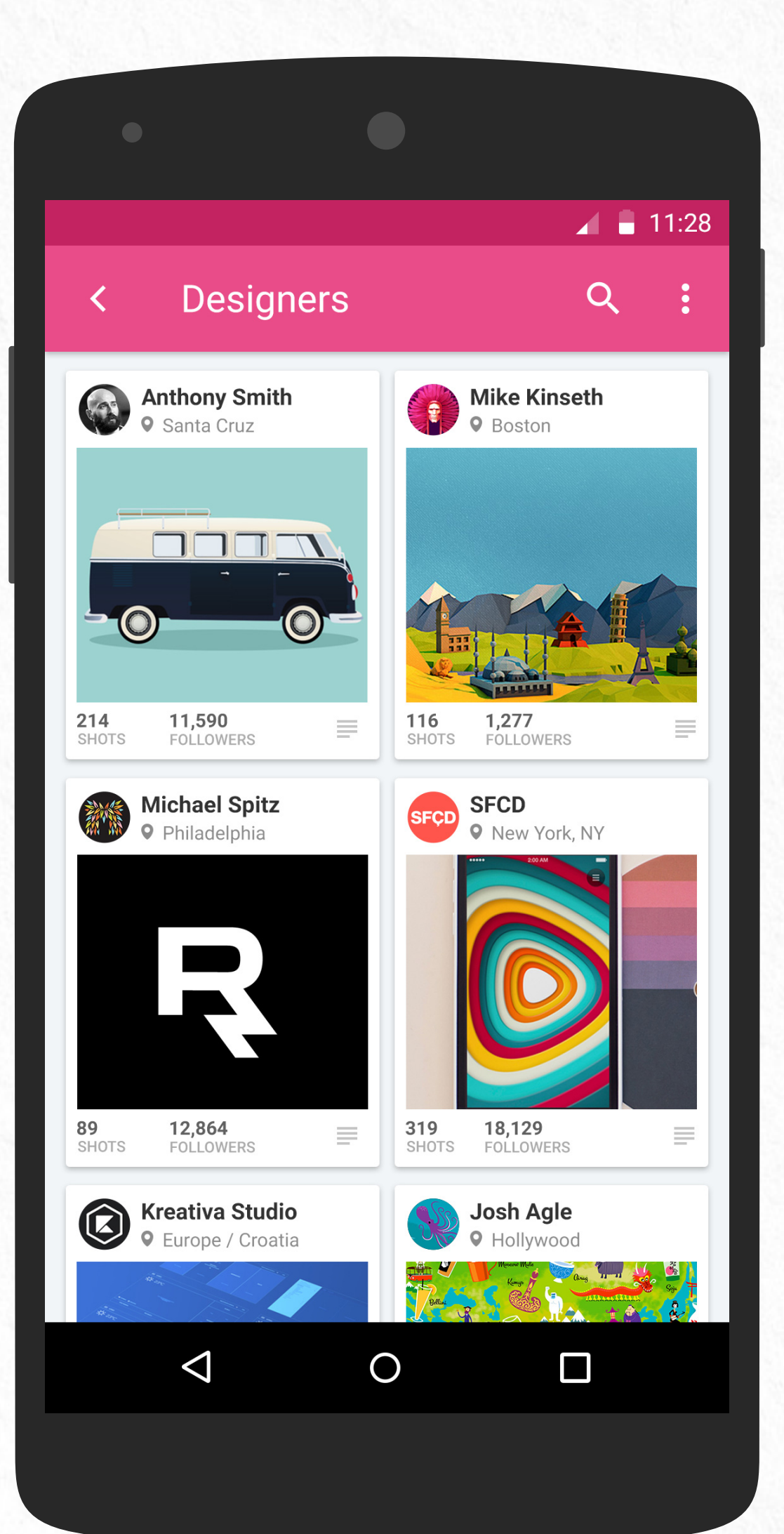

Preview Shot of Latest Post

### DESIGNER PROFILE

129

SHOTS

 $\bigtriangledown$ 

### Standard App Bar

The app bar scrolls off screen with the content and comes back when the user reverse - scrolls.

### Tabs

1.Load each section with filtered content

2. As user scrolls through content the tab bar stays anchored at the top.

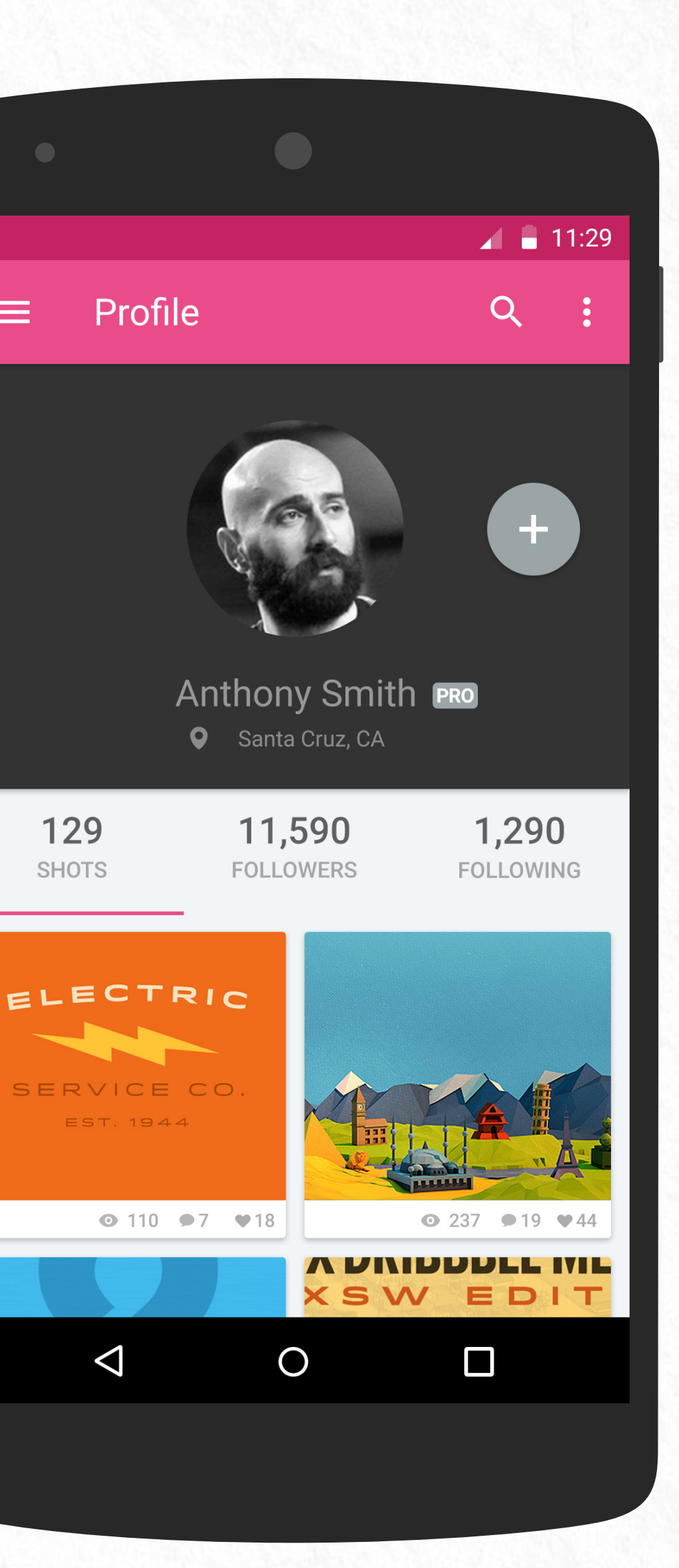

Tap to Follow (toggle button) 

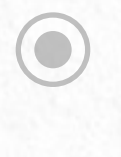

**Recent Shot Cards** Tap card to open item. **GO TO ITEM DETAILS** 

## SHOTS STREAM

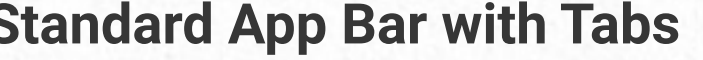

**Standard App Bar with Tabs** The navigation bar scrolls off and the tab bars stays anchored at the top.

Mosaic of Cards Tap card to open item. **GO TO ITEM DETAILS** 

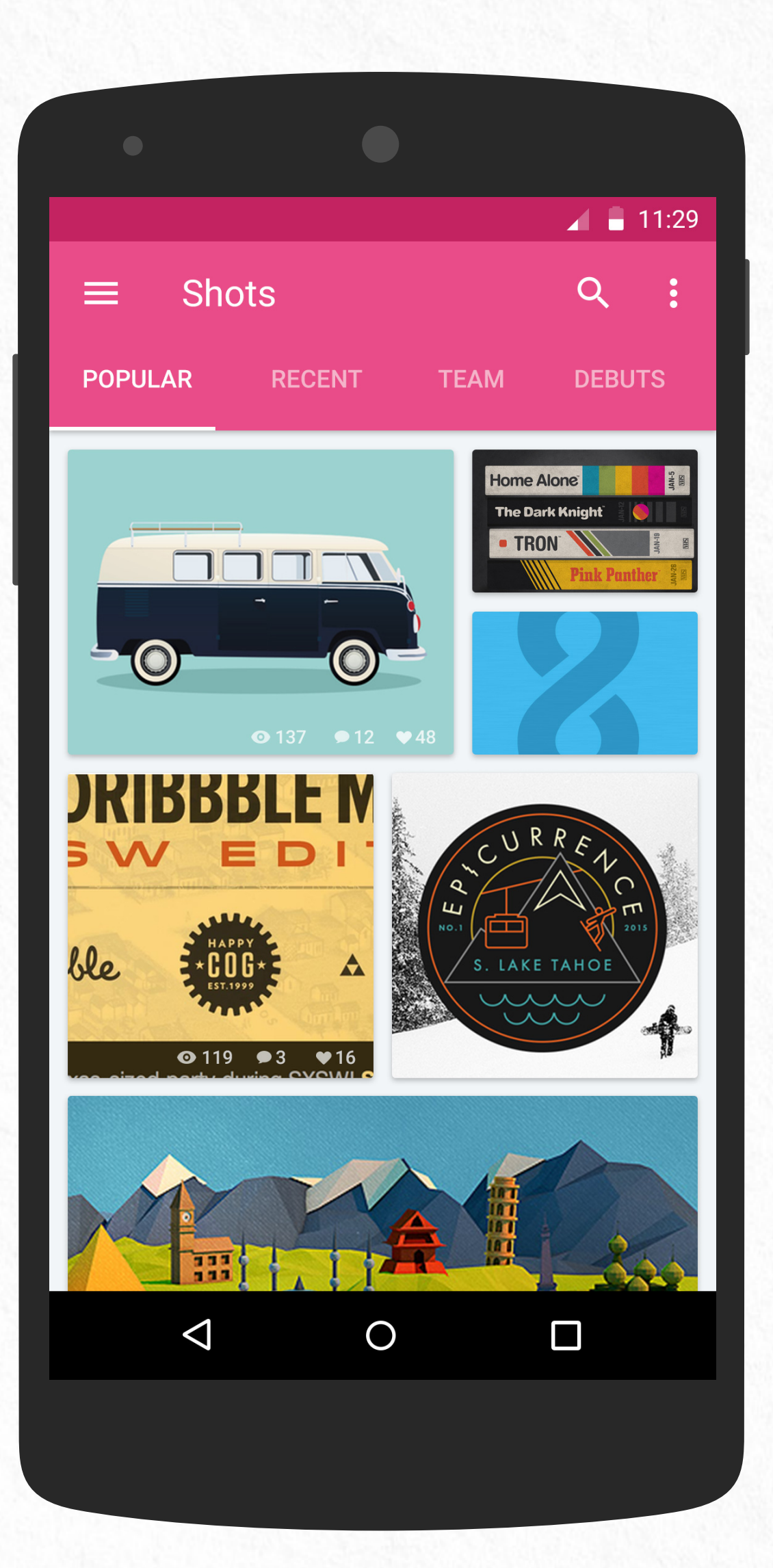

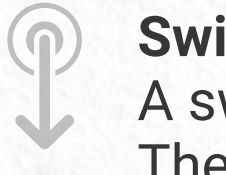

### Swipe to Refresh

A swipe gesture refreshes cards. The most recent content appears.

## SHOT PROFILE

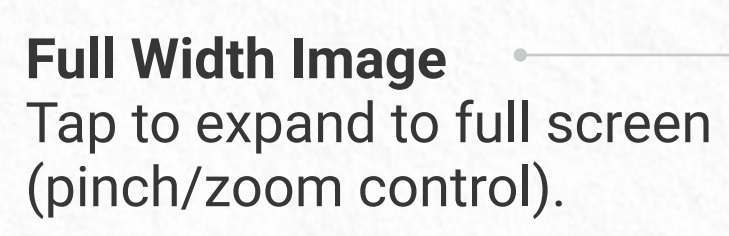

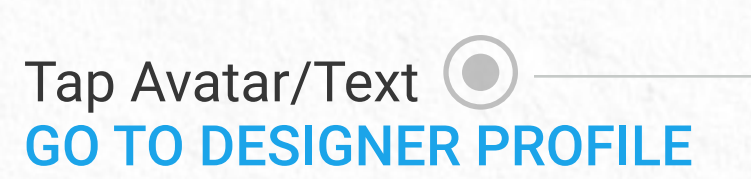

Tap Color Swatch 🔘 **GO TO SHOTS FILTERED BY COLOR** 

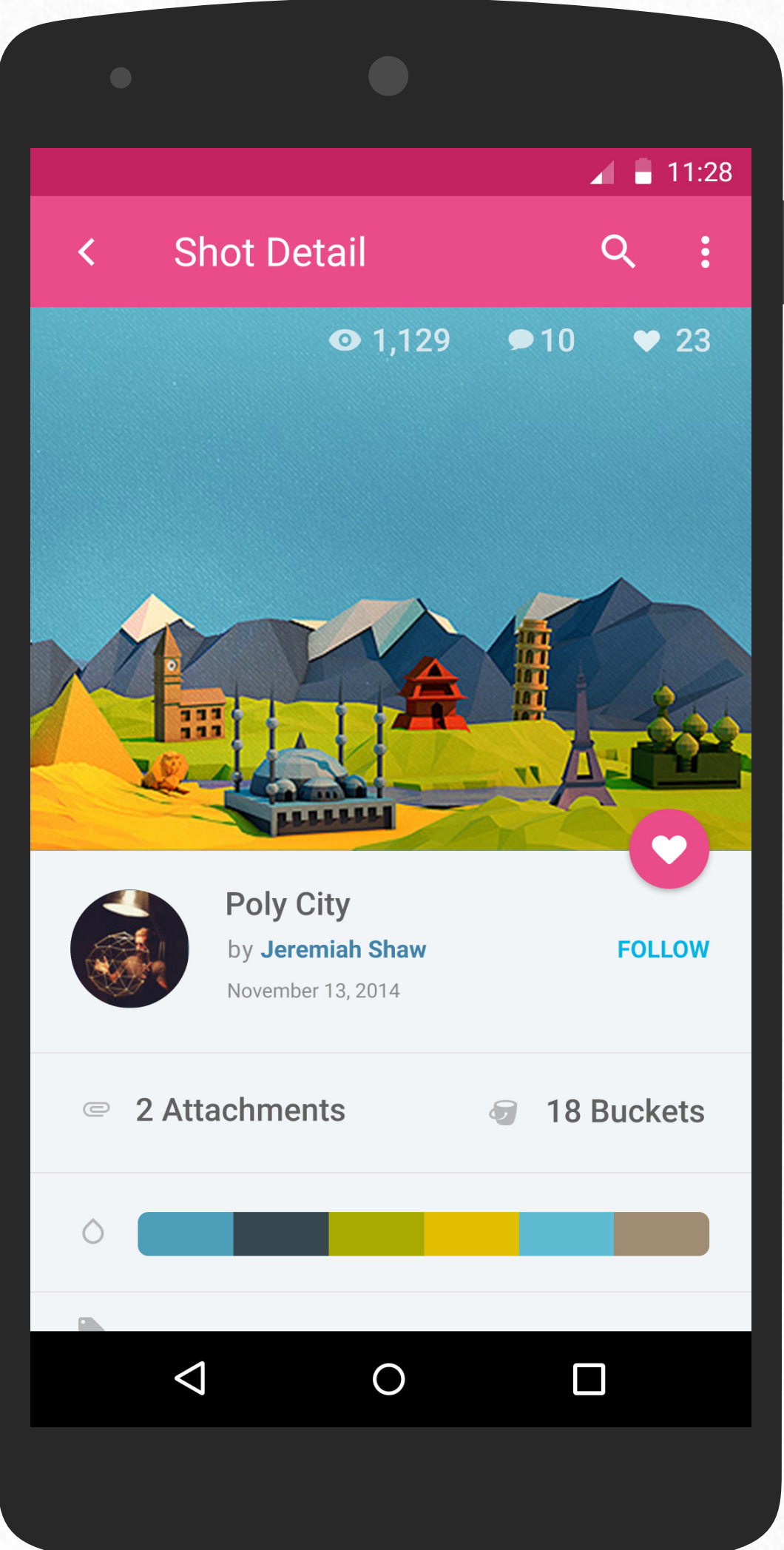

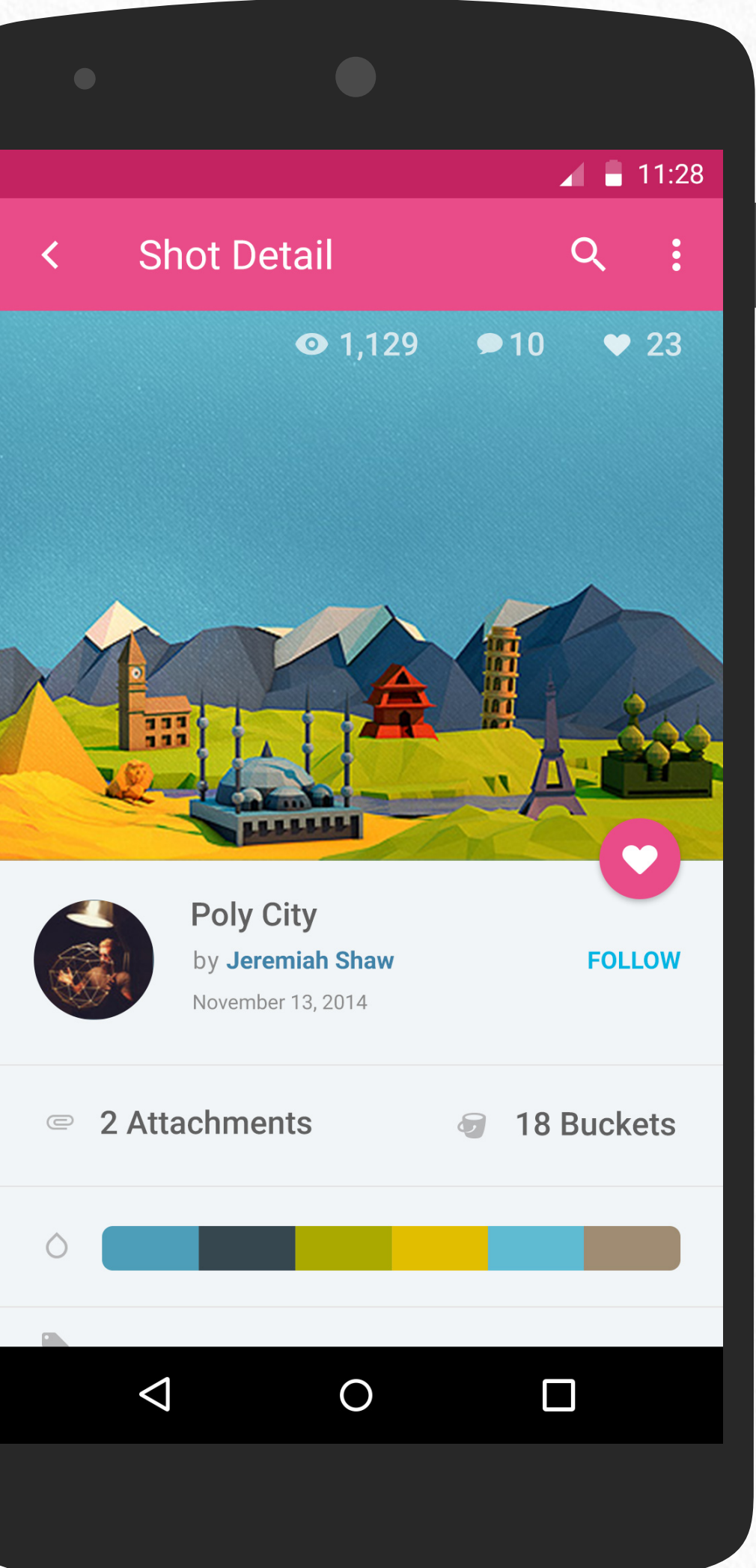

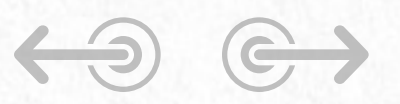

**Swipe For More Shots** A swipe gesture loads a new shot details.

Tap to Like (toggle button)

Tap to Follow (toggle link)

### Typeface

# Roboto

Roboto has six weights: Thin, Light, Regular, Medium, Bold, and Black.

Roboto Thin Roboto Light **Roboto Regular Roboto Medium Roboto Bold Roboto Black** Roboto Thin Italic Roboto Light Italic Roboto Italic **Roboto Medium Italic Roboto Bold Italic Roboto Black Italic** 

# STYLES

### **Official Colors**

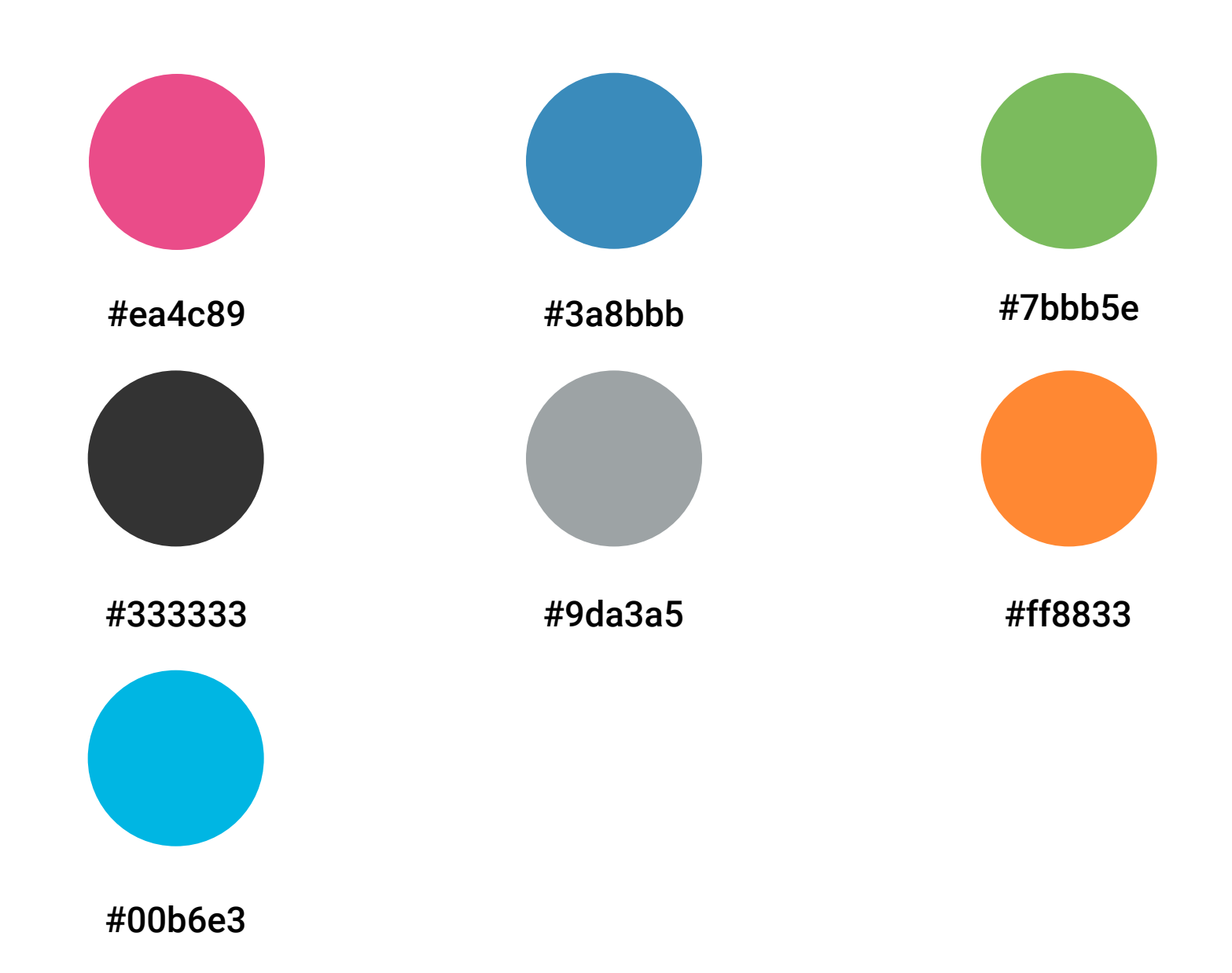